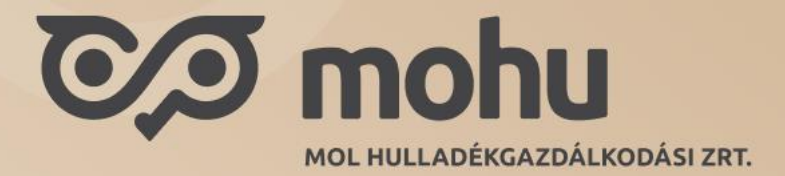

## MOHU Partnerportál – Telephelyrögzítés (új cím felvétele)

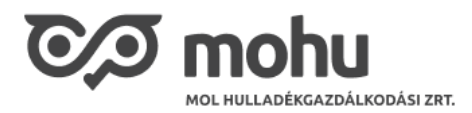

A szervezetünkhöz kapcsolt címek (telephelyek) fontos részét képzik a MOHU-n elérhető szolgálatásoknak, éppen ezért különösen fontos, hogy ezek a telephelyek mindig aktualizálva legyenek.

Visszaváltó pontra szeretnél jelentkezni? Szeretnéd, hogy elszállítsuk a felgyülemlett hulladékot? Kezd az alapoknál és rögzítsd be a Telephelyeidet. A telephelyek rögzítését gyorsan és egyszerűen megteheted a MOHU Partnerportál kezdőoldaláról indulva.

 Első lépésként válaszd a 'Partner adatmódosítás' menüpontot a kezdőoldalon. Amennyiben ez a menüpont hiányzik neked, ellenőrizd, hogy sikeresen megtörtént-e a partner regisztrációd. Erről e-mail értesítést kellett kapnia annak a személynek, aki a szerveztet beregisztrálta. Amennyiben Te regisztráltad a céget és megkaptad a visszaigazoló e-mailt is kérlek, jelentkezz ki majd újra be a rendszerbe. Amennyiben továbbra sem látszódik a menüpont, kérlek, keresd fel Ügyfélszolgálatunkat.

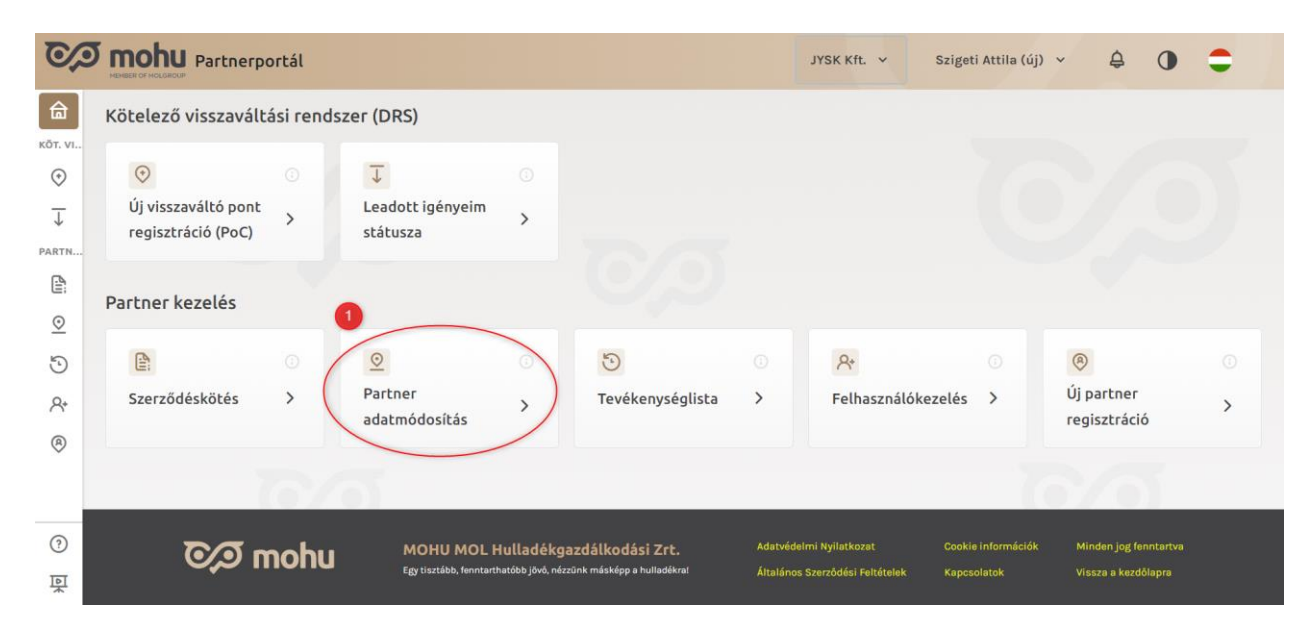

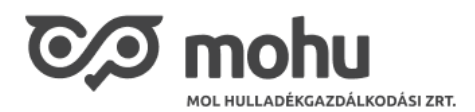

 A 'Partner adatmódosítás' csempére kattintást követően a céged/szervezeted alapadatait láthatod. Az új cím rögzítése (2. pont) előtt érdemes áttekinteni, hogy cégünkhöz milyen címek kerültek már rögzítésre. Ehhez válasszuk a 'Meglévő telephely kezelése' (2. pont) menüpontot.

| CO mohu oss-o                                                                          | CRM                                                |                                                   | Attention CRM Consultin | g Kft 1 Felhasználó |
|----------------------------------------------------------------------------------------|----------------------------------------------------|---------------------------------------------------|-------------------------|---------------------|
| 5 Föoldal > Partner adatok                                                             | 2                                                  | 0                                                 |                         |                     |
| Cégadatok                                                                              | Új telephely felvételte                            | Meglévő telephely kezelése                        | Banki adatok            | Alkalmazottak       |
| Attention CRM Consulting K                                                             | Kft                                                | Adatok frissítése Szerkesztés                     | Alkalmazottak           | ýj <                |
| Székhely cím Pi                                                                        | artner azonosító Adószám                           | Cégjegyzékszám Közösségi adószám                  | Címek                   | Új <                |
| Madách Imre út 12<br>Budapest, Budapest 1075<br>Hungary                                | 2345 23350849-2-44                                 | 0109-961453 HU23350849                            | Bankadatok              | Új <                |
| Ügyfél adatai                                                                          |                                                    | ~                                                 |                         |                     |
| Ügyfél neve<br>Attention CRM Consulting Kft<br>Hivatalos elektronikus kézbesíté<br>cím | Partner azonosító<br>12345<br>KÜJ azonosító<br>ddd | Életciklus<br>30 - Aktív Partner<br>KSH azonosító | J                       |                     |
| Adószám<br>23350849-2-44<br>Csoportos adószám                                          | Cégjegyzékszám<br>0109-961453<br>EUID              | Közösségi adószám<br>HU23350849                   |                         |                     |

3. A '**Meglévő telephelyek kezelésé**nél' egy áttekintő képernyőn találjuk magunkat, ahol a korábban rögzített címeinket tudjuk áttekinteni, esetleg módosítani azokat.

| Ō |                          | - CRM             |             |         |                      |           | Attentio     | n CRM Co | onsulting Kft 1 Fell | nasználó   |    |
|---|--------------------------|-------------------|-------------|---------|----------------------|-----------|--------------|----------|----------------------|------------|----|
| 5 | Föoldal 🗲 Partner adatol | k                 |             |         |                      |           |              |          |                      |            |    |
|   | Cégadatok                | Új telephely felv | vételte     | Meglévé | ő telephely kezelése |           | Banki adatok |          | Alkalm               | azottak    |    |
|   |                          |                   |             |         |                      |           |              |          | ADATO                | K FRISSÍTÉ | SE |
|   | KTJ azonosító *          | lrányítószám *    | Település * |         | Közterület neve*     | Közterüle | et jellege * | Házszá   | m*                   |            |    |
|   | 123456789                | 4000              | Üllö        |         | Árpád                | út        |              | 4        |                      | Ô          | <  |
|   | 123456789                | 23                | ABC         |         |                      |           |              |          |                      | Ô          | <  |
|   | 987654321                | 1112              | Budapest    |         | ABC                  | köz       |              | 12       |                      | Ô          | <  |
|   | 123456789                | 2162              | Örbottyán   |         | Fő                   | út        |              | 1        |                      | Ô          | <  |
|   | 987654321                | 1112              | ADSAD       |         | abc                  | sor       |              | 1        |                      | Î          | <  |
|   | 123456789                | 1123              | Budapest    |         |                      |           |              |          |                      | Î          | <  |

KIJELÖLTEK MENTÉSE

4. Új címek felvételéhez kattintsunk az 'Új telephely felvétele' menüpontra. Az itt látható felület megjeleníti a cégünk Optenben elérhető telephelyeit. A gyors adatrögzítést megkönnyítve válasszuk ki a szükséges sorokat majd kattintsunk a 'Kijelölt telephelyek hozzárendelése' gombra. A rendszer felszólíthat minket a feltöltéshez szükséges adatok kitöltésére.

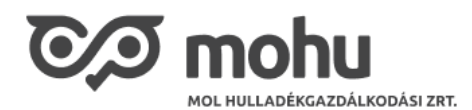

|                  | OSS - CRM            |                   |                                                                                          |                                                         | Attention CRM Consu                          | ilting Kft 1 Felhasználó |  |  |
|------------------|----------------------|-------------------|------------------------------------------------------------------------------------------|---------------------------------------------------------|----------------------------------------------|--------------------------|--|--|
| Cégadatok        | ý adatok<br>C Új tek | ephely felvételte | Meglévő telephely kezelése                                                               | Banki adat                                              | tok                                          | Alkalmazottak            |  |  |
| 1 KTJ azonosító* | Irányítószám *       | Település *       | Közterület neve*                                                                         | Közterület jellege *                                    | ADATOK FRISSÍTÉ<br>Házszám *                 | SE ÚJ TELEPHELY          |  |  |
|                  | 1000                 | Budapest          | Nográdi                                                                                  | köz                                                     | 15                                           | <                        |  |  |
|                  | 2162                 | Őrbottyán         | Fö                                                                                       | út                                                      | 1                                            | <                        |  |  |
|                  | 3000                 | Tatabánya         | Széchenyi                                                                                | út                                                      | 34                                           | <                        |  |  |
|                  | 4000                 | Üllö              | Árpád                                                                                    | út                                                      | 4                                            | <                        |  |  |
|                  |                      | 2                 | KIJELÖLT TELEPHELYEK HOZZÁREND                                                           | PELÉSE                                                  |                                              |                          |  |  |
|                  | েঞ্চ mol             |                   | gazdálkodási Zrt. Adstvédelmi kytiz<br>bed, názohr máslépe s hutedénei Áttaláros Gzerődő | tkozat Cookis információk<br>ési Feltételek Kapcsolatok | Minden jog fenntartva<br>Vissza a kezdélapra |                          |  |  |

5. Amennyiben olyan címet szeretnénk rögzíteni, amely az Optenben nem található, válasszuk az 'Új Telephely' menüpontot (1. pont). Ekkor a táblázat alján megjelenik plusz 1 sor, amit szabadon kitölthetünk. Az adatok megadása után válasszuk ki a sort (2. pont), majd kattintsunk a 'Kijelölt telephelyek hozzárendelése' (3. pont) gombra.

| B MONU OSS - C           | CRM            |                |                            |                     | Attention CRM Consulting Kft | 1 Felhasználó |
|--------------------------|----------------|----------------|----------------------------|---------------------|------------------------------|---------------|
| Föoldal 🗲 Partner adatok |                |                |                            |                     |                              |               |
| Cégadatok                | Új telephe     | ely felvételte | Meglévő telephely kezelése | Banki adatol        | k Alk                        | almazottak    |
|                          |                |                |                            |                     | ADATOK FRISSÍTÉSE            | ÚJ TELEPHELY  |
| TJ azonosító *           | Irányítószám * | Település *    | Közterület neve *          | Közterület jellege* | Házszám *                    |               |
|                          | 2162           | Örbottyán      | Fő                         | út                  | 1                            | <             |
|                          | 3000           | Tatabánya      | Széchenyi                  | út                  | 34                           | <             |
|                          | 4000           | Üllő           | Árpád                      | út                  | 4                            | <             |
|                          |                |                |                            |                     |                              | ~             |
| észletes adatok          |                |                |                            |                     |                              |               |
| Épület                   | Lépcsō         | Emelet         | Ajtó                       | Kerület             | HRSZ                         |               |
|                          |                |                |                            |                     |                              |               |

6. A sikeres mentésről felugró értesítést kapunk, de a 'Meglévő telephely kezelése' menüpontban meg is győződhetünk a mentésünk sikerességéről.